# Indicazioni per acquisto libri digitali – Classi prime digitali

Si consiglia di effettuare le **registrazioni a nome dello studente** e con un indirizzo e-mail a cui possa accedere autonomamente.

#### Piattaforma PEARSON

Accedere a <u>https://it.pearson.com/</u> ed effettuare la **registrazione**.

Si consiglia di effettuare la **registrazione a nome dello studente** e con un indirizzo e-mail a cui possa accedere autonomamente.

Verificare che nella e-mail di cui sopra, sia arrivata la conferma della registrazione.

Accedere a <u>https://it.pearson.com/</u>, selezionare "My Pearson Place" ed effettuare l'**accesso**.

Accedere a <u>https://www.pearson.it/shop</u> e nel campo di "Ricerca i prodotti digitali Pearson per la scuola e l'università" inserire, uno alla volta, i sottoelencati **"Codice Volume"** e selezione **"AGGIUNGI"** 

| Materia      | Codice Volume | Titolo / Sottotitolo            | Editore            | Prezzo |
|--------------|---------------|---------------------------------|--------------------|--------|
| ITALIANO     | 9788869103117 | FORTE E CHIARO (MODALITÀ        | B.MONDADORI        | 17,10  |
| GRAMMATICA   |               | DIGITALE C) / COMPETENTI IN     |                    |        |
|              |               | LINGUA E COMUNICAZIONE          |                    |        |
| STORIA       | 9788842403128 | NUOVO SULLE TRACCE DI ERODOTO 1 | <b>B.MONDADORI</b> | 16,40  |
|              |               | CON CITTADINANZA E COSTITUZIONE |                    |        |
|              |               | (TIPO C) / ITE + DIDASTORE      |                    |        |
| GEOGRAFIA    | 9788842404224 | ECOGEO (MODALITA' DIGITALE C) / | <b>B.MONDADORI</b> | 7,85   |
|              |               | ITE + DIDASTORE                 |                    |        |
| TECNOLOGIE   | 9788863649154 | DAL BIT ALLE APP (MODALITÀ      | LINX               | 14,35  |
| INFORMATICHE |               | DIGITALE C) / CON CODIFICHE IN  |                    |        |
|              |               | SCRATCH, CLANGUAGE, PYTHON,     |                    |        |
|              |               | PASCAL APP INVENTOR PER ANDROID |                    |        |

Quando tutti i libri da acquistare saranno stati aggiunti, andare nel Basket (in alto a destra), selezionare:

 $\rightarrow$  "AVANTI"

 $\rightarrow$  "Acquista online con PayPal" e "AVANTI"

Completare con i dati anagrafici richiesti e selezionare "CONFERMA"

Nella pagina del pagamento accedere a PayPal oppure selezionare "Paga con una carta" per pagamenti con le carte abilitate alle transazioni on-line e completare il **pagamento**.

Se il pagamento è andato a buon fine, verrà visualizzata la pagina di conferma dell'acquisto.

I libri acquistati sulla piattaforma Pearson saranno visualizzabili scaricando l'App "Pearson eText" e inserendo le credenziali precedentemente create.

#### Piattaforma ZANICHELLI

Accedere a <u>https://www.zanichelli.it/</u>, selezionare "Accedi con MyZanichelli", selezionare "Registrati" ed effettuare la **registrazione**.

Si consiglia di effettuare la **registrazione a nome dello studente** e con un indirizzo e-mail a cui possa accedere autonomamente.

Accedere alla e-mail di cui sopra e confermare la registrazione sull'apposito link.

Se lo studente ha meno di 14 anni, verrà richiesta anche una e-mail di un genitore. Bisognerà accedere alla e-mail di quest'ultimo e autorizzare la registrazione cliccando sull'apposito link. Solo dopo lo studente potrà confermare la registrazione dalla propria e-mail.

Accedere nuovamente a <u>https://www.zanichelli.it/</u> selezionare "Accedi con MyZanichelli" ed effettuare l'**accesso**.

Nel campo di ricerca "ISBN o altro termine" inserire, uno alla volta, i sottoelencati "Codice Volume" e "Aggiungi al carrello"

| Materia                                                    | Codice Volume | Titolo / Sottotitolo                                                                                                    | Editore    | Prezzo |
|------------------------------------------------------------|---------------|----------------------------------------------------------------------------------------------------|------------|--------|
| ITALIANO<br>ANTOLOGIE                                      | 9788808494207 | LIBRO SOGNA (UN) - EBOOK<br>MULTIMEDIALE POESIA E TEATRO /<br>BOOKTAB                                                                       | ZANICHELLI | 12,40  |
| ITALIANO<br>ANTOLOGIE                                      | 9788808556462 | LIBRO SOGNA (UN) - EBOOK<br>MULTIMEDIALE NARRATIVA/<br>BOOKTAB                                                                              | ZANICHELLI | 16,90  |
| MATEMATICA                                                 | 9788808138491 | MATEMATICA.VERDE 2ED EBOOK<br>- VOLUME 1 / BOOKTAB                                                                                          | ZANICHELLI | 17,80  |
| FISICA                                                     | 9788808835987 | FISICA, ESPERIMENTI E REALTA'<br>EBOOK MULTIMEDIALE - VOLUME<br>UNICO MECCANICA,<br>TERMODINAMICA, ONDE,<br>ELETTROMAGNETISMO - BOOKTAB     | ZANICHELLI | 27,30  |
| CHIMICA                                                    | 9788808491466 | CHIMICA: MOLECOLE IN<br>MOVIMENTO - EBOOK<br>MULTIMEDIALE VOLUME UNICO /<br>SECONDA EDIZIONE DI<br>ESPLORIAMO LA CHIMICA.VERDE -<br>BOOKTAB | ZANICHELLI | 25,00  |
| SCIENZE DELLA<br>TERRA                                     | 9788808799715 | RACCONTO DELLA TERRA (IL) -<br>EBOOK MULTIMEDIALE VOLUME<br>UNICO / BOOKTAB                                                                 | ZANICHELLI | 17,30  |
| TECNOLOGIE E<br>TECNICHE DI<br>RAPPRESENTAZIONE<br>GRAFICA | 9788808612847 | RAPPRESENTAZIONE E<br>TECNOLOGIA INDUSTRIALE.VERDE<br>2ED EBOOK MULTIMEDIALE /<br>BOOKTAB                                                   | ZANICHELLI | 19,70  |

| TECNOLOGIE E     | 9788808997067 | RAPPRESENTAZIONE E           | ZANICHELLI | 6,20 |
|------------------|---------------|------------------------------|------------|------|
| TECNICHE DI      |               | TECNOLOGIA INDUSTRIALE.VERDE |            |      |
| RAPPRESENTAZIONE |               | 2ED EBOOK VOLUME AUTOCAD /   |            |      |
| GRAFICA          |               | BOOKTAB                      |            |      |
|                  |               |                              |            |      |

Quando tutti i libri da acquistare saranno stati aggiunti nel carrello, selezionare il "MOSTRA CARRELLO"

Accettare le voci obbligatorie (non spuntare "Regala tutti gli articoli presenti nel carrello") e selezionare "Vai alla cassa".

Completare con i dati anagrafici richiesti e selezionare "Procedi"

Inserire i dati del pagamento.

Il sito <u>https://www.zanichelli.it/</u> è convenzionato con il servizio "3D Secure". Si tratta di un protocollo di sicurezza che abbina la carta di pagamento ad un codice di sicurezza "usa e getta" di 6 cifre inviato via sms sul cellulare certificato preventivamente presso l'istituto creditore che ha rilasciato la carta di pagamento. Questo codice temporaneo viene richiesto per autenticare il pagamento online.

Se il pagamento è andato a buon fine, verrà visualizzata la pagina di conferma dell'acquisto.

I libri acquistati sulla piattaforma Zanichelli, saranno visualizzabili scaricando l'App "Booktab" e inserendo le credenziali precedentemente create.

#### Piattaforma OXFORD UNIVERSITY

Su un dispositivo mobile (Android o iOS) scaricare e installare l'App "Oxford Learner's Bookshelf" ed effettuare la registrazione.

Si consiglia di effettuare la **registrazione a nome dello studente** e con un indirizzo e-mail a cui possa accedere autonomamente.

Dal menu a discesa, selezionare la voce "Bookshop", nel campo di ricerca scrivere "identity a2-b1" e procedere con l'acquisto e il pagamento.

| Materia | Codice Volume | Titolo / Sottotitolo | Editore              | Prezzo |
|---------|---------------|----------------------|----------------------|--------|
| INGLESE | 9780194526456 | IDENTITY A2-B1 EBK   | OXFORD<br>UNIVERSITY | 22,99  |
|         |               |                      | PRESS                |        |

#### Piattaforma RIZZOLI EDUCATION

È consigliabile usare il browser Google Chrome per minimizzare problemi di compatibilità.

Accedere a <u>https://www.hubscuola.it/utente-registrazione</u>, selezionare "Studente" ed effettuare la **registrazione** con un indirizzo e-mail a cui possa accedere autonomamente.

Accedere alla e-mail di cui sopra e confermare la registrazione sull'apposito link.

Accedere a <u>https://www.rizzolieducation.it/</u>, selezionare la lente di ingrandimento e nel campo "cerca nel sito" inserire il sottoelencato **"Codice Volume"**.

| Materia    | Codice Volume | Titolo / Sottotitolo             | Editore    | Prezzo |
|------------|---------------|----------------------------------|------------|--------|
| DIRITTO ED | 9788823353343 | MIO POSTO NEL MONDO (IL) -       | TRAMONTANA | 10,90  |
| ECONOMIA   |               | LIBRO DIGITALE INTERATTIVO/ VOL. |            |        |
|            |               | 1 + HUB KIT                      |            |        |

Cliccare sull'immagine del libro (non su altre voci).

Sotto la parte descrittiva, si presenterà la scheda "LIBRO MISTO CON LIBRO DIGITALE". Selezionale la scheda "LIBRO DIGITALE" e cliccare su "acquista" in corrispondenza del libro 978-88-233-5334-3 prezzo € 10,90.

Verrà richiesto l'accesso con le credenziali HUB Scuola.

Quando si ripresenterà la videata Rizzoli, andare nel carrello (in alto a destra) e procedere con l'acquisto.

Completare con i dati anagrafici e le spunte richieste. Selezionare "Accetto"

Inserire i dati del **pagamento**.

I libri acquistati sulla piattaforma Rizzoli Education, saranno visualizzabili scaricando l'App "HUB Young" e inserendo le credenziali precedentemente create.

Chi ha eseguito l'acquisto e ha ricevuto l'addebito ma non ha ricevuto il libro a causa della procedura online non andata a buon fine, può compilare il form su questa pagina <u>https://assistenza.hubscuola.it/hc/it/requests/new</u>

Riceverà l'attivazione dei prodotti digitali sugli account HUB Scuola.

#### **Piattaforma DIGITALE CAPITELLO**

Accedere a <u>http://digitale.capitello.it/</u>, selezionare "ACCEDI" e poi "ISCRIVITI" ed effettuare la **registrazione**.

L'iscrizione è consentita ai soli utenti maggiorenni. Si suggerisce comunque di inserire la stessa e-mail utilizzata per gli altri acquisti di libri digitali, e-mail a cui lo studente possa accedere autonomamente.

Accedere alla e-mail di cui sopra e confermare la registrazione sull'apposito link.

Accedere nuovamente a <u>http://digitale.capitello.it/</u> ed effettuare l'accesso.

Nel campo di ricerca inserire il sottoelencato "Codice Volume" e "Acquistare"

| Materia  | Codice Volume | Titolo / Sottotitolo                                  | Editore      | Prezzo |
|----------|---------------|-------------------------------------------------------|--------------|--------|
| ITALIANO | 9788842673552 | PROMESSI SPOSI EDIZIONE<br>ANTOLOGICA - N. ED - LIBRO | IL CAPITELLO | 13,04  |
|          |               | DIGITALE / A CURA DI DI SACCO                         |              |        |

I libri acquistati sulla piattaforma Digitale Capitello, saranno visualizzabili scaricando l'App "CAPITELLO LIBRO DIGITALE" e inserendo le credenziali precedentemente create.

#### **Piattaforma SCUOLABOOK**

Accedere a <u>https://www.scuolabook.it</u> e, come per le altre piattaforme, effettuare r**egistrazione**.

Si consiglia di effettuare la **registrazione a nome dello studente** e con un indirizzo e-mail a cui possa accedere autonomamente.

Accedere a <u>https://www.scuolabook.</u>it effettuare l'accesso, poi la ricerca del sottoelencato "Codice Volume" ed infine l'Acquisto.

| Materia   | Codice Volume | Titolo / Sottotitolo                                                                         | Editore | Prezzo |
|-----------|---------------|----------------------------------------------------------------------------------------------|---------|--------|
| RELIGIONE | 9788805257973 | CAPACI DI SOGNARE - CON NULLA<br>OSTA CEI / E-BOOK+ INTERATTIVO<br>SCARICABILE SU SCUOLABOOK | SEI     | 11,41  |

I libri acquistati sulla piattaforma SCUOLABOOK, saranno visualizzabili scaricando l'omonima App "Scuolabook" e inserendo le credenziali precedentemente create.

## Piattaforma DEASCUOLA

Accedere a <u>https://deascuola.it/</u> e, come per le altre piattaforme, effettuare r**egistrazione**.

Si consiglia di effettuare la **registrazione a nome dello studente** e con un indirizzo e-mail a cui possa accedere autonomamente.

Accedere a <u>https://deascuola.it/</u> effettuare l'**accesso**, poi la ricerca del sottoelencato **"Codice Volume"** ed infine l'**Acquisto**.

### Libro consigliato

| Materia                       | Codice Volume | Titolo / Sottotitolo                                                                                         | Editore            | Prezzo |
|-------------------------------|---------------|----------------------------------------------------------------------------------------------------|--------------------|--------|
| SCIENZE MOTORIE E<br>SPORTIVE | 9788839305008 | SPORT & CO VOL. + QUADERNO<br>ATTIVO + LIBRO DIGITALE- EBOOK /<br>CORPO - MOVIMENTO - SALUTE &<br>COMPETENZE | MARIETTI<br>SCUOLA | 19,85  |

I libri acquistati sulla piattaforma DEASCUOLA, saranno visualizzabili scaricando l'App "DeA Link" e inserendo le credenziali precedentemente create.